## NÁVOD NA UZAVŘENÍ POJIŠTĚNÍ TRVALÉ INVALIDITY

(POUZE PRO ČLENY ALPENVEREINU)

**1. Na stránce <u>www.edelweiss.cz</u> přejděte na položku Pojištění/Připojištění trvalé invalidity** Zde na <u>www.edelweiss.cz/cz/pojisteni/pripojisteni-trvale-invalidity.html</u> zmáčkněte zelené tlačítko

Uzavřít připojištění trvalé invalidity

**2. Dostanete se na stránku partnera Alpenverein (KNOX Versicherungsmanagement)** <u>https://oeav.mitgliederversicherungsservice.at/versicherungen/unfall-lebensrente/</u> Zde klikněte na zelené tlačítko "Online beitreten"

# Alpenverein Unfall-Lebensrente

### Exklusiv für Alpenvereins-Mitglieder

Lebenslange monatliche Rentenzahlung von EUR 450,nach einem Freizeitunfall, ab einer **Gesamtkörperinvalidität von 50%**, für eine **einmalige Prämie** pro Jahr von nur **EUR 9,-** pro Person

Im Fall eines Freizeitunfalles erhält die versicherte Person:

- > Monat für Monat EUR 450,-
- > ab einer Gesamtkörperinvalidität von 50%
- > solange die versicherte Person lebt
- > Bei Ableben der rentenbeziehenden Person wird die monatliche Rentenzahlung nicht eingestellt, sondern bis zu einer Gesamtlaufzeit von 20 Jahren an den/die Erben fortgesetzt.
- Der Versicherungsschutz beginnt am Tag nach der Einzahlung um null Uhr, jedoch frühestens am 01.01.2019, und endet am 31.12.2019 und gilt weltweit.

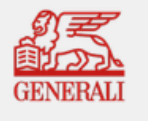

Ein Produkt der Generali Versicherung AG, Wien, www.generali.at

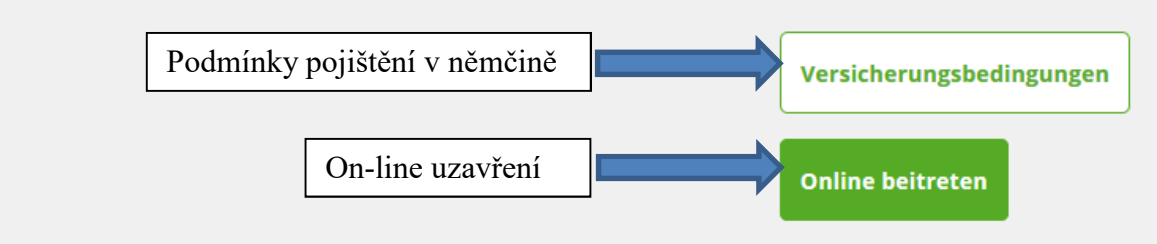

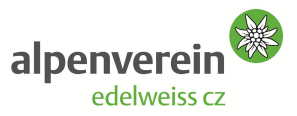

< zur Übersicht

Für weitere Informationen stehen wir Ihnen

KNOX Versicherungsmanagement

gerne zur Verfügung!

A-6020 Innsbruck

Öffnungszeiten:

Tel.: +43 (0) 512 238300 - 32

Fax: +43 (0) 512 238300 – 15 Mail: AV-rente@knox.co.at

Mo. - Do.: 08:00 bis 16:30 Uhr

Fr.: 08:00 bis 12:30 Uhr

GmbH Resselstraße 33 Na této stránce potvrdíte, že jste členem Alpenvereinu na daný rok a vyplníte vaše jméno, příjmení a členské číslo. Pak zeleným tlačítkem přejdete na výběr produktu. **POZOR: Všechny údaje zadávejte bez diakritiky !!!** 

| OX                                                                                                    | alpenverein <sup>688</sup>                                                                                                    |                                |                                           | 8 Senice                     | International                                                              | Kontakt      |
|----------------------------------------------------------------------------------------------------|----------------------------------------------------------------------------------------------------|--------------------------------|-------------------------------------------|------------------------------|----------------------------------------------------------------------------|--------------|
| VERSCHERUNES<br>MANAGEMENT                                                                                                    |                                                                                                    |                                |                                           |                              |                                                                            |              |
|                                                                                                    |                                                                                                    |                                |                                           |                              |                                                                            |              |
|                                                                                                    |                                                                                                    |                                |                                           |                              |                                                                            |              |
| Alpe                                                                                                    | nverein                                                                                                    | Unfal                          | l-Leb                                     | ensr                         | ente                                                                       |              |
| Exklusiv                                                                                                    | für Alpenvereins                                                                                                    | -Mitglieder                    |                                           |                              |                                                                            |              |
|                                                                                                    |                                                                                                    | U                              |                                           |                              |                                                                            |              |
|                                                                                                    |                                                                                                    |                                |                                           |                              |                                                                            |              |
|                                                                                                    |                                                                                                    |                                |                                           |                              | 2011 - 15 E                                                                |              |
|                                                                                                    |                                                                                                    |                                |                                           |                              |                                                                            |              |
| otvrďte, že                                                                                                    | iste členem Alpenve                                                                                                    | erein.                         |                                           |                              |                                                                            |              |
| otvrďte, že                                                                                                    | jste členem Alpenvo                                                                                                    | erein.                         |                                           |                              |                                                                            |              |
| otvrď te, že<br>MIS Mitglied                                                                                                    | jste členem Alpenvo<br>der Service GmbH<br>e hiermit, dass ich aktives Mir                                                                                                    | erein.<br>tglied des Österreic | hischen Alpenvere                         | in bin und die               | Datenschutzerklär                                                          | rung gelesen |
| otvrďte, že<br>MIS Mitglied<br>✓ Ich bestätig<br>habe und einver                                                                                         | jste členem Alpenvo<br>der Service GmbH<br>e hiermit, dass ich aktives Mit<br>rstanden bin.                                                                                           | erein.<br>tglied des Österreic | hischen Alpenvere                         | in bin und die               | Datenschutzerklär                                                          | rung gelesen |
| Potvrďte, že<br>MIS Mitglied<br>✓ Ich bestätig<br>habe und einver<br>Vorname                                                                             | jste členem Alpenvo<br>der Service GmbH<br>e hiermit, dass ich aktives Mir<br>rstanden bin.                                                                                           | erein.<br>tglied des Österreic | hischen Alpenvere                         | in bin und die               | Datenschutzerklä                                                           | rung gelesen |
| Potvrďte, že<br>MIS Mitglied<br>✓ Ich bestätig<br>habe und einver<br>Vorname<br>Jméno                                                                    | jste členem Alpenvo<br>der Service GmbH<br>e hiermit, dass ich aktives Mir<br>rstanden bin.                                                                                           | erein.<br>tglied des Österreic | hischen Alpenvere<br>Nachname<br>Příjmení | in bin und die               | Datenschutzerkläi                                                          | rung gelesen |
| Potvrď te, že<br>MIS Mitglied<br>✓ Ich bestätig<br>habe und einver<br>Vorname<br>Jméno                                                                   | jste členem Alpenvo<br>der Service GmbH<br>e hiermit, dass ich aktives Mir<br>rstanden bin.                                                                                           | erein.<br>tglied des Österreic | hischen Alpenvere<br>Nachname<br>Příjmení | in bin und die               | Datenschutzerklâı                                                          | rung gelesen |
| otvrď te, že<br>MIS Mitglied<br>✓ Ich bestätig<br>habe und einver<br>Vorname<br>Jméno<br>Mitgliedsnumm<br>Sektion (123)                                  | jste členem Alpenvo<br>der Service GmbH<br>e hiermit, dass ich aktives Mit<br>rstanden bin.                                                                                           | erein.<br>tglied des Österreic | hischen Alpenvere<br>Nachname<br>Příjmení | in bin und die               | Datenschutzerklär                                                          | rung gelesen |
| otvrďte, že<br>MIS Mitglied<br>✓ Ich bestätig<br>habe und einver<br>Vorname<br>Jméno<br>Mitgliedsnumm<br>Sektion (123)<br>104                            | jste členem Alpenvo<br>der Service GmbH<br>e hiermit, dass ich aktives Mit<br>rstanden bin.                                                                                           | erein.<br>tglied des Österreic | hischen Alpenvere<br>Nachname<br>Příjmení | in bin und die               | Datenschutzerklär<br>Wo finde ich meir<br>Mitgliedsnummer                  | rung gelesen |
| Potvrďte, že<br>MIS Mitglied<br>✓ Ich bestätig<br>habe und einver<br>Vorname<br>Jméno<br>Mitgliedsnumm<br>Sektion (123)<br>104                           | jste členem Alpenvo<br>der Service GmbH<br>e hiermit, dass ich aktives Min<br>rstanden bin.                                                                                           | erein.<br>tglied des Österreic | hischen Alpenvere<br>Nachname<br>Příjmení | in bin und die               | Datenschutzerklät<br>Wo finde ich meir<br>Mitgliedsnummer                  | rung gelesen |
| Potvrď te, že<br>MIS Mitglied<br>Ich bestätig<br>habe und einver<br>Vorname<br>Jméno<br>Mitgliedsnumm<br>Sektion (123)<br>104                            | jste členem Alpenvo<br>der Service GmbH<br>re hiermit, dass ich aktives Min<br>rstanden bin.                                                                                          | erein.<br>tglied des Österreic | hischen Alpenvere<br>Nachname<br>Příjmení | in bin und die               | Datenschutzerklär<br>Wofinde ich meir<br>Mitgliedsnummer                   | rung gelesen |
| Potvrď te, že<br>MIS Mitglied<br>Ich bestätig<br>habe und einver<br>Vorname<br>Jméno<br>Mitgliedsnumm<br>Sektion (123)<br>104                            | jste členem Alpenvo<br>der Service GmbH<br>e hiermit, dass ich aktives Mit<br>rstanden bin.<br>Mitglied (123456)<br>- 123456                                                          | erein.<br>tglied des Österreic | hischen Alpenvere                         | in bin und die               | Datenschutzerklär<br>Wo finde ich meir<br>Mitgliedsnummer                  | rung gelesen |
| Potvrď te, že<br>MIS Mitglied<br>→ Ich bestätig<br>habe und einver<br>Vorname<br>Jméno<br>Mitgliedsnumm<br>Sektion (123)<br>104<br>w<br>Informationen zu | jste členem Alpenvo<br>der Service GmbH<br>e hiermit, dass ich aktives Mit<br>rstanden bin.<br>mitglied (123456)<br>- 123456<br>eiter zur Produktauswa<br>MIS Mitglieder Service GmbH | erein.<br>tglied des Österreic | hischen Alpenvere                         | in bin und die<br>Přejděte 1 | Datenschutzerklän<br>Wo finde ich meir<br>Mitgliedsnummer<br>na výběr proo | rung gelesen |

#### 3. Dostanete se na stránky rakouské pojišťovny Generali Versicherung AG.

Zde vyberte typ pojištění

individuální nebo rodinné (vyplatí se od dvou dětí)
jednonásobné/dvojnásobné/trojnásobné pojištění
oslovení, titul, jméno, příjmení, datum narození, e-mail,

Vyplňte vaše údaje

telefon, ulice, číslo domu, směrovací číslo, město, stát

Zmáčkněte tlačítko "DATEN PRÜFEN" (ověřit data)

Pozn.: v rámci rodinného členství jsou pojištěni manželé/partneři a děti do 15 let žijící ve společné domácnosti

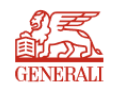

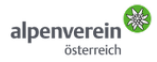

## UNFALL-LEBENSRENTE ONLINE BEITRITT ZUM GRUPPENVERSICHERUNGSVERTRAG

|          |                                                                                                    | Exklusiv für Alpenver          | eins-Mitglieder <sup>1</sup>                                                                                                    |                                |  |  |  |  |  |
|----------|----------------------------------------------------------------------------------------------------|--------------------------------|----------------------------------------------------------------------------------------------------|--------------------------------|--|--|--|--|--|
|          | individuální <sup>verd</sup> rodin                                                                                                    | nné <sup>vch im "F</sup> jedno | onásobné <sup>eit</sup> dvojnáso                                                                                                    | bné <sup>ste</sup> trojnásobné |  |  |  |  |  |
|          | Ihre Versich ung                                                                                                    |                                |                                                                                                    |                                |  |  |  |  |  |
|          | Versicheren echutz                                                                                                    | nilienversicherung             | Responsible Constraints Constraints Constr | O EUR 1.350,00                 |  |  |  |  |  |
|          | Als versichert gelten Sie als aktives Alpenvereinsmitt<br>Versicherungsbeginn Ve                                                                                                    | glied.<br>ersicherungsende     | Prämie                                                                                                    |                                |  |  |  |  |  |
|          | 01.01.2019                                                                                                    | 31.12.2019                     | 9,00 EUR                                                                                                    |                                |  |  |  |  |  |
|          | Persönliche Daten OSlovení                                                                                                    |                                |                                                                                                    |                                |  |  |  |  |  |
|          | Anrede Tri                                                                                                    | tel                            | Vorname *<br>Jméno                                                                                                    | Nachname *                     |  |  |  |  |  |
| Datum    | Geburtsdatum E-                                                                                                    | Mail-Adresse                   | Telefonnummer                                                                                                    | ÖAV-Mitgliedsnummer            |  |  |  |  |  |
| narození | Straße H                                                                                                    | ausnummer/Stiege/Tür *         | PLZ                                                                                                    | Ort *                          |  |  |  |  |  |
|          | ulice<br>Ständiger Wohnsitz*                                                                                                    | číslo                          | směrovací číslo                                                                                                    | město                          |  |  |  |  |  |
|          | Tschechische Republik                                                                                                    |                                |                                                                                                    |                                |  |  |  |  |  |
|          | Informationen                                                                                                    |                                |                                                                                                    |                                |  |  |  |  |  |
|          | Eine Zusammenfassung über die ÖAV Unfall-Lebensrente, die Vertragsbedingungen und das Informationsblatt zur Datenverarbeitung werden Ihnen per eMail<br>übermittelt.                                                                                                    |                                |                                                                                                    |                                |  |  |  |  |  |
|          | DATEN PRÜFEN >                                                                                                    | Zmáčkněte tlačítko             | "ověřit data"                                                                                                    |                                |  |  |  |  |  |
|          | Mit * gekennzeichnete Felder sind Pflichtfelder und müssen für die Weiterverarbeitung ausgefüllt werden.                                                                                                    |                                |                                                                                                    |                                |  |  |  |  |  |
|          | Auf der nächsten Seite haben Sie die Möglichkeit, Ihre Daten noch einmal zu prüfen                                                                                                    |                                |                                                                                                    |                                |  |  |  |  |  |
|          | Wichtig: Voraussetzung ist die Mitgliedschaft beim Osterreichischen Alpenverein und der bereits bezahlte Mitgliedsbeitrag für das laufende Jahr. Diese Bedingungen sind auch ohne die Bezahlung<br>des Mitgliedsbeitrages erfüllt, wenn es sich um "beitragsfreie" Mitglieder handelt (Kinder in Familien), die beim Österreichischen Alpenverein gemeldet sind und daher auch eine Mitgliedsnummer<br>haben. Jedes Mitglied des Österreichischen Alpenvereins kann diesem Gruppenvertrag bis zum vollendeten 74. Lebensjahr beitreten. |                                |                                                                                                    |                                |  |  |  |  |  |
|          | 🚺 Facebook 🖸 YouTube 🔞 Instagram                                                                                                    | n 😯 Xing                       |                                                                                                    | S≪ CENEDALI                    |  |  |  |  |  |
|          |                                                                                                    |                                |                                                                                                    |                                |  |  |  |  |  |
|          | UBER UNS PHESSE                                                                                                    |                                |                                                                                                    | © GENEKALI VEKSIUHEKUNG AG     |  |  |  |  |  |

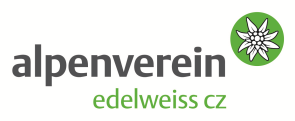

Na této stránce zkontrolujte vaše údaje a zvolte platební metodu "Kreditkarte". Vyplňte jméno a příjmení majitele karty (stojí i na kartě), číslo karty, platnost a kontrolní číslo karty (je na zadní straně). Zmáčkněte tlačítko "BEITRETEN".

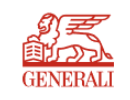

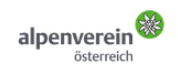

## UNFALL-LEBENSRENTE ONLINE BEITRITT ZUM GRUPPENVERSICHERUNGSVERTRAG

| zyp pojištění                                              | Exklusiv für Alpenvereins-Mitglieder <sup>1</sup>      |                                                |                                                     |  |
|------------------------------------------------------------|--------------------------------------------------------|------------------------------------------------|-----------------------------------------------------|--|
| (individuální/rodinné)                                     | eb měsíční renta le des                                | začátek pojištění                              | konec pojištění                                     |  |
| Ihre Versich ing                                           |                                                        | 1                                              |                                                     |  |
| Versicherungsschutz<br>Familienversicherung                | Rente monatlich<br>EUR 900,00                          | Versicherungsbeginn<br>01.01.2019              | Versicherungsende<br>31.12.2019                     |  |
| Persönliche Daten                                          |                                                        |                                                |                                                     |  |
| Anrede / Titel<br>Herr<br>E-Mail-Adresse                   | Vorname<br>jméno<br>ÖAV-Mitgliedsnummer                | Nachname<br>příjmení<br>Ständiger Wohnsitz     | <b>Geburtsdatum</b><br>datum narození               |  |
| e-mail<br><b>Straße</b><br>ulice                           | 104-123456<br>Hausnummer/Stiege/Tür<br>číslo           | PLZ<br>směrovací číslo                         | <b>Ort</b><br>město                                 |  |
| Zu zahlender<br>66,00 EUR<br>Karteninhaberln               |                                                        | Zahlungsmethode<br>Kreditkarte<br>Kartennummer | ]                                                   |  |
| jméno majitele karty<br>gültig bis Monat<br>platnost měsíc | gültig bis Jahr<br>v platnost rok                      | číslo karty<br>Prüt<br>ko                      | nummer<br>ntrolní číslo (z druhé strany karty)      |  |
| Als Nachweis für den Beitritt zur Gruppe                   | nversicherung gilt die Prämienzahlung, heben Sie daher | die entsprechenden Unterlagen (Zahlungsbestä   | tigung, Zahlungsnachweis) auf.                      |  |
| Facebook O YouTube<br>ÜBER UNS PRESSE                      | 💿 Instagram 🛛 🕅 Xing                                   |                                                | © GENERALI VERSICHERUNG A<br>PART OF GENERALI GROUP |  |

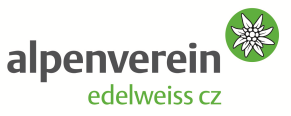

#### POJIŠTĚNÍ JE UZAVŘENO.

NA E-MAIL VÁM BYLA ODESLÁNA ZPRÁVA SE ČTYŘMI PŘÍLOHAMI:

- POTVRZENÍ O SJEDNÁNÍ POJIŠTĚNÍ S ČÍSLEM POJISTKY
- LETÁK K PŘIPOJIŠTĚNÍ TRVALÉ INVALIDITY
- SMLUVNÍ PODMÍNKY POJIŠTĚNÍ
- INFORMAČNÍ LIST KE ZPRACOVÁNÍ ÚDAJŮ

Na této stránce můžete/nemusíte odeslat vaše hodnocení.

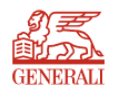

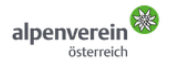

### UNFALL-LEBENSRENTE ONLINE BEITRITT ZUM GRUPPENVERSICHERUNGSVERTRAG

Exklusiv für Alpenvereins-Mitglieder<sup>1</sup>

EUR 9,- werden Ihr Leben nicht verändern, doch im "Falle des Falles" einen wertvollen Beitrag zu Ihrem Lebensunterhalt leisten.

#### BESTÄTIGUNG

Ihre Angaben wurden erfolgreich übermittelt! Sie erhalten in Kürze Ihr persönliches Bestätigungsmail. Weitere exklusive Zusatzversicherungen für Alpenvereinsmitglieder finden Sie hier.

#### Wir freuen uns über Ihr Feedback!

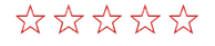

Was hat Ihnen gefallen oder missfallen?

SENDEN

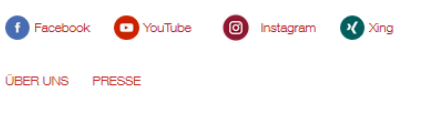

IMPRESSUM DATENSCHUTZ ZENTRALER EINKAUF GENERALI WELTWEIT

© GENERALI VERSICHERUNG AG PART OF GENERALI GROUP

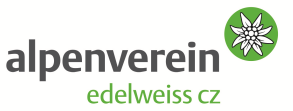